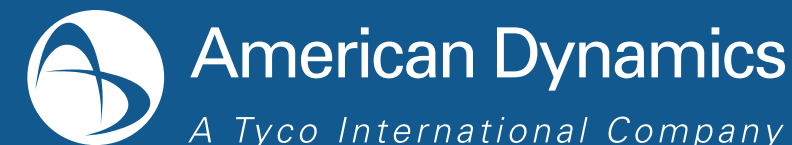

(1)

2

3

## **IP Encoder 8-channel**

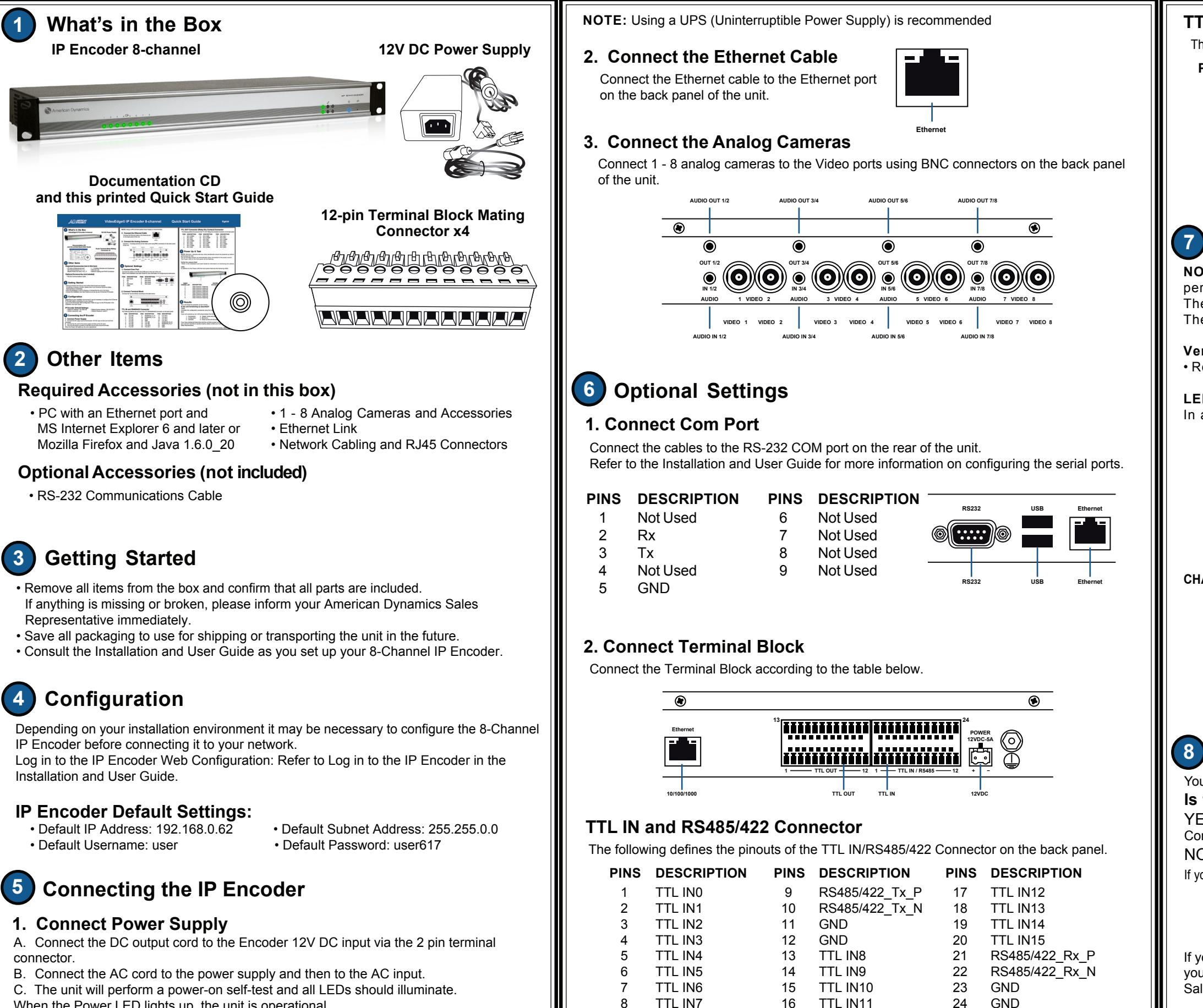

When the Power LED lights up, the unit is operational.

# **Quick Start Guide**

### TTL OUT Connector (Relay Dry Contact) Connector

The following defines the pinouts of the TTL OUT (Relay Dry Contacts) Connector on the back panel.

| DESCRIPTION | PINS | DESCRIPTION | PINS | DESCRIPTIO |
|-------------|------|-------------|------|------------|
| RLY_COM4    | 9    | RLY_NO6     | 17   | RLY_NC1    |
| RLY_NC4     | 10   | RLY_COM7    | 18   | RLY_NO1    |
| RLY_NO4     | 11   | RLY_NC7     | 19   | RLY_COM2   |
| RLY_COM5    | 12   | RLY_NO7     | 20   | RLY_NC2    |
| RLY_NC5     | 13   | RLY_COM0    | 21   | RLY_NO2    |
| RLY_NO5     | 14   | RLY_NC0     | 22   | RLY_COM3   |
| RLY_COM6    | 15   | RLY_NO0     | 23   | RLY_NC3    |
| RLY_NC6     | 16   | RLY_COM1    | 24   | RLY_NO3    |

### Power Up & Test

PINS

2

8

LEDs

2

3

4

YES!

NO!

NOTE: Monitors, cameras and any other peripherals should be powered up before performing the test.

The IP Encoder powers up automatically when connected to the power source. The Power LED on the front panel will be flashing.

#### Verify live camera feed:

• Refer to the Installation and User Guide for information on monitoring live camera.

In addition to the Power LED the front panel features the following LEDs

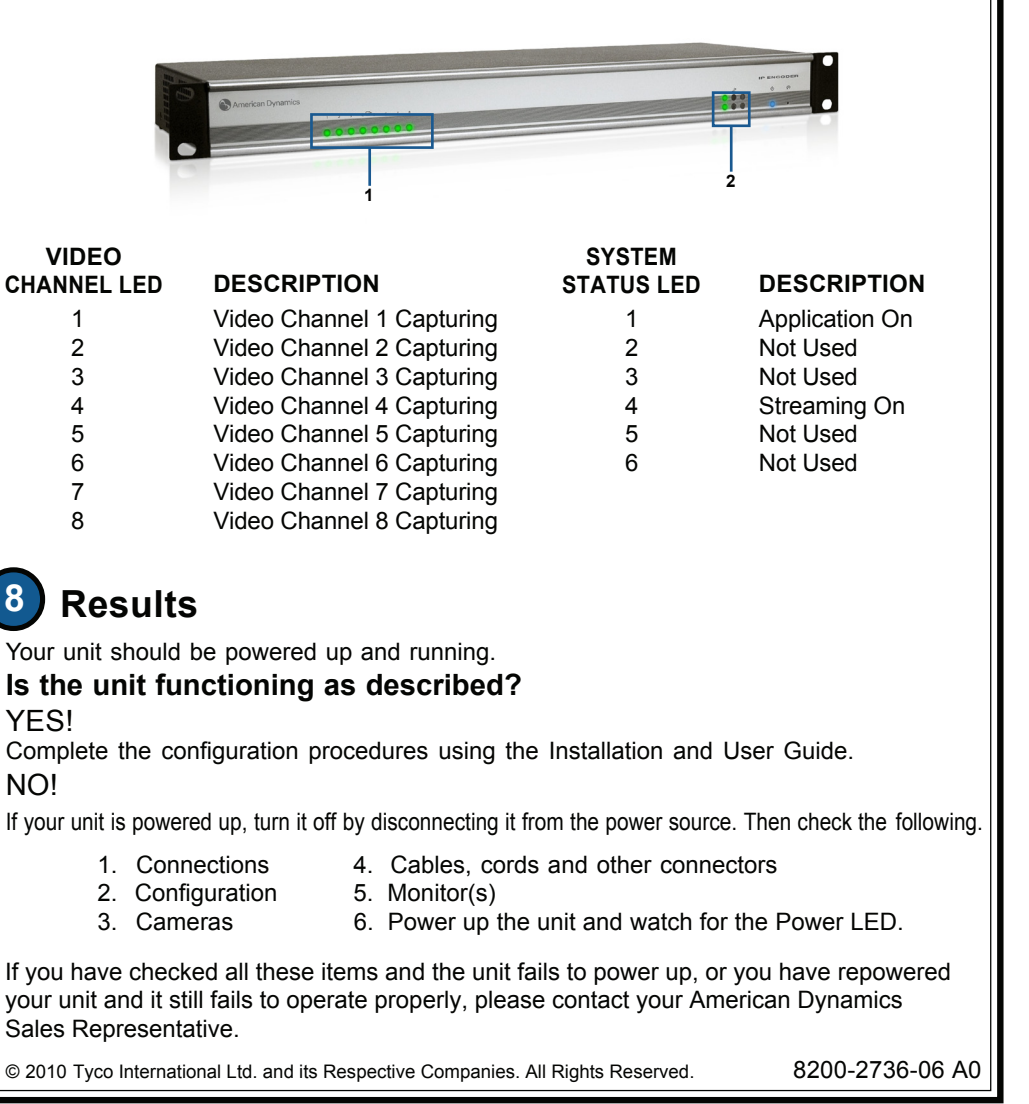